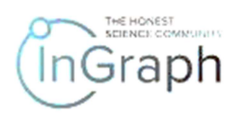

# WORKING ON THE PLATFORM WITH PRODUCTS: FREE CONTENT DOWNLOAD

💿 InGraph × + ٥ 0  $\leftarrow \rightarrow C$   $\hat{\bullet}$  ingraph.org 🗟 २ २ 🖈 🍺 \* 🖪 🗄 -Services S Acc Q Search How to download my work InGraph Life sciences Physics and Engineering Health Social and Humanities Science and practice Ę uniting Platform Watch 1min video • Try demo Ð **Screenshot 1** Click Products (Screenshot 2). lnGraph ٥ × + 0  $\leftarrow$   $\rightarrow$  C  $\hat{}$  ingraph.org 🗟 २ २ 🛠 🍺 😽 -\* A : 은 Account Q Search How to download my work InGraph Life sciences Physics and Engineering Health Social and Humanities Science and practice Ę uniting Platform 🕑 Watch 1min video • Try demo Ð

Enter the website <a href="https://ingraph.org">https://ingraph.org</a> (Screenshot 1)

**Screenshot 2** 

You will see the page given in Screenshot 3.

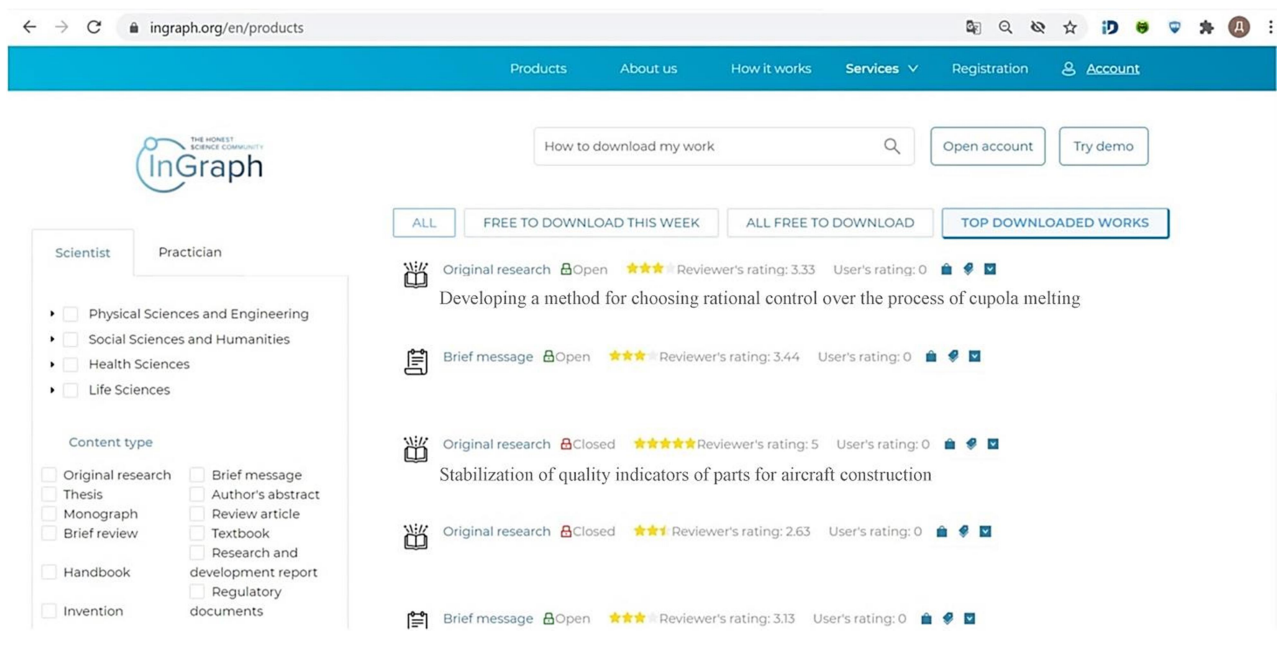

**Screenshot 3** 

## You can choose: Subject area (Screenshot 3 a)

| → C                                                                                            | aph.org/en/products                                                                                                  |                                             |                   |                                                                      |                                                                             | \$⊴ Q \$≷              | ☆ iD 😝      | Ð | * ( | Д |
|------------------------------------------------------------------------------------------------|----------------------------------------------------------------------------------------------------|---------------------------------------------|-------------------|----------------------------------------------------------------------|-----------------------------------------------------------------------------|------------------------|-------------|---|-----|---|
|                                                                                                |                                                                                                    | Products                                    | About us          | How it works                                                         | Services 🗸                                                                  | Registration           | & Account   |   |     |   |
| In                                                                                             | Graph                                                                                                    | How t                                       | o download my wor | ¢                                                                    | Q                                                                           | Open account           | Try demo    |   |     |   |
|                                                                                                |                                                                                                    | ALL FREE TO DOWN                            | LOAD THIS WEEK    | ALL FREE TO                                                          | DOWNLOAD                                                                    | TOP DOWNLO             | DADED WORKS |   |     |   |
| Scientist     Pra     Physical Science     Social Science     Health Science                   | cetician<br>ces and Engineering<br>s and Humanities                                                                  | Original research 🙆<br>Developing a meth    | pen Revie         | wer's rating: 3.33<br>ational control o                              | User's rating: 0<br>over the proce                                          | ■ ♥ ■ ss of cupola mel | ting        |   |     |   |
| Life Sciences                                                                                  | es                                                                                                    |                                             | n Review          | r's rating: 3.44 U                                                   | ser's rating: 0 🥤                                                           | . * 1                  |             |   |     |   |
| Life Sciences     Content type                                                                 | es                                                                                                    | Original research                           | losed             | r's rating: 3.44 U<br>eviewer's rating: 5                            | ser's rating: 0 🖠<br>User's rating: 0                                       | û ♥ □                  |             |   |     |   |
| Life Sciences     Content type     Original research     Thesis                                | Brief message                                                                                                    | Original research C<br>Stabilization of qua | losed             | r's rating: 3.44 U<br>eviewer's rating: 5<br>parts for aircrai       | ser's rating: 0<br>User's rating: 0<br>ft construction                      | £ ₹ 0                  |             |   |     |   |
| Life Sciences     Content type     Original research     Thesis     Monograph     Brief review | Brief message<br>Author's abstract<br>Review article<br>Textbook<br>Pessacch and                                     | Original research C<br>Stabilization of qua | losed the Review  | eviewer's rating: 3.44 U<br>eviewer's rating: 5<br>parts for aircrai | User's rating: 0<br>User's rating: 0<br>It construction<br>User's rating: 0 | 4 4 0<br>4 4 0         |             |   |     |   |
| Content type     Original research     Thesis     Monograph     Brief review     Handbook      | Brief message<br>Author's abstract<br>Review article<br>Textbook<br>Research and<br>development report<br>Regulatory | Original research C<br>Stabilization of qua | losed             | r's rating: 3,44 U                                                   | User's rating: 0<br>User's rating: 0<br>ft construction<br>User's rating: 0 | 6 4 0<br>6 4 0         |             |   |     |   |

#### Screenshot 3 a

## The **type of content** you're interested in (**Screenshot 3 b**) Important!

The following types of content are only available in the  $\alpha$  version of the InGraph platform: Original Research, Brief review, Brief message, Review article, Research and development report

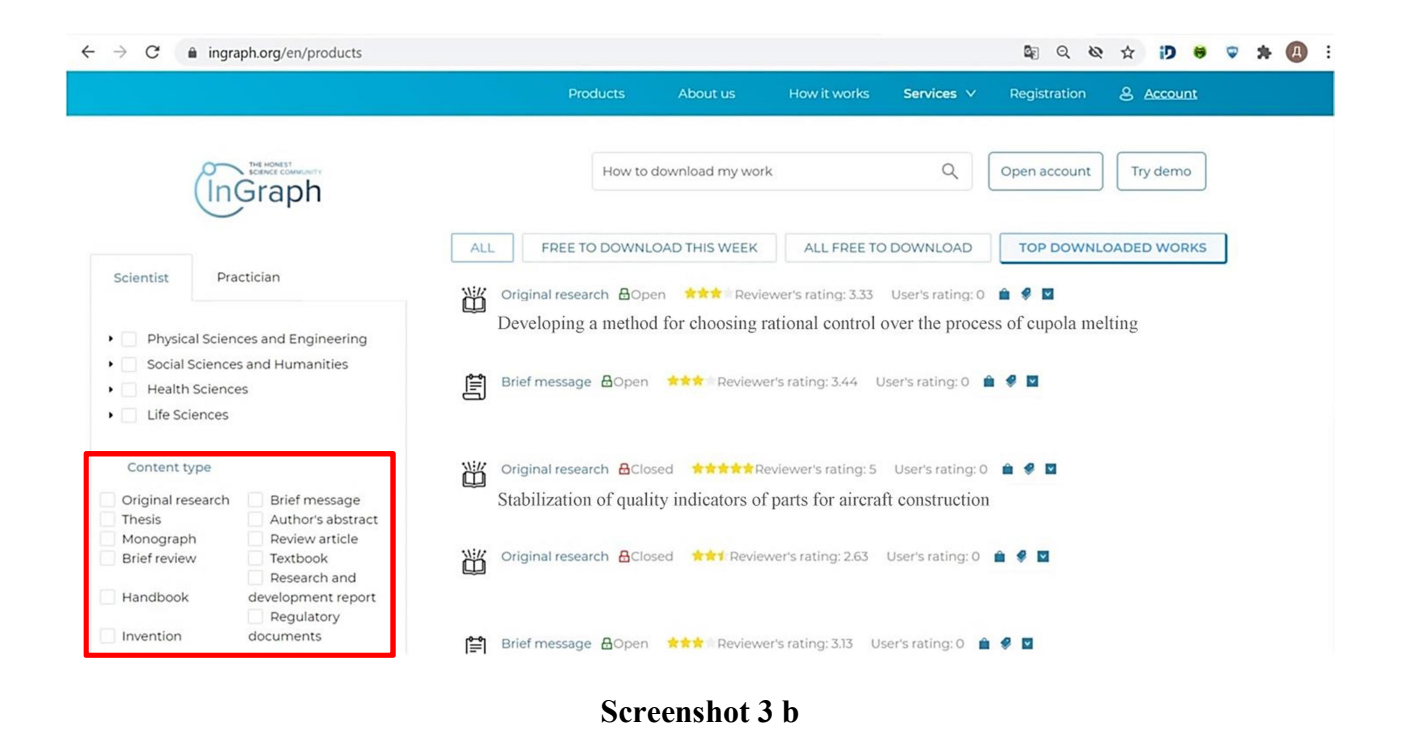

All papers available on the Platform, the most recent works, papers available for free downloading, TOP studies based on user downloads (Screenshot 3 c)

|                   |                     | Produc                 | ts About us          | How it works           | Services 🗸        | Registration     | S Account   |  |
|-------------------|---------------------|------------------------|----------------------|------------------------|-------------------|------------------|-------------|--|
|                   |                     |                        |                      |                        |                   |                  |             |  |
| (În               | Graph               | H                      | ow to download my    | work                   | Q                 | Open account     | Try demo    |  |
|                   |                     | ALL FREE TO DO         | DWNLOAD THIS WE      | EK ALL FREE TO         | D DOWNLOAD        |                  | DADED WORKS |  |
| Scientist Pra     | ctician             |                        |                      | oviowar's ratio a 7 77 | Licer's rating: 0 | A 4 11           |             |  |
| Physical Scien    | ces and Engineering | Developing a m         | ethod for choosir    | ig rational control    | over the proce    | ess of cupola me | lting       |  |
| Social Science    | s and Humanities    | Brief message          | Open <b>***</b> Revi | ewer's rating: 3.44    | Jser's rating: 0  |                  |             |  |
| Health Science    | 25                  | E                      |                      | errer o ronnigren i r  | ees e rennighe i  |                  |             |  |
| Life Sciences     |                     |                        |                      |                        |                   |                  |             |  |
| Content type      |                     | Original research      | Closed               | Reviewer's rating: 5   | User's rating: 0  | ê 🖗 🖬            |             |  |
| Original research | Brief message       | Stabilization of       | quality indicators   | of parts for aircra    | ft construction   | 1                |             |  |
| Thesis            | Author's abstract   |                        |                      |                        |                   |                  |             |  |
| Monograph         | Review article      | Will Original research | AClosed              | viewer's rating 263    | User's rating: 0  |                  |             |  |
| bilet review      | Research and        |                        | LODGO ANTRO          | memer staunig. 2.05    | osers rating. 0   |                  |             |  |
| Handbook          | development report  |                        |                      |                        |                   |                  |             |  |
|                   | Regulatory          |                        |                      |                        |                   |                  |             |  |
|                   | aocuments           | Brief message          | Open 📩 📩 Revi        | ewer's rating: 3.13 U  | ser's rating: 0 🥤 | . 🕫 🖬            |             |  |
| Invention         |                     |                        |                      |                        |                   |                  |             |  |

Below is an example of selecting a paper of the **Original Research** type, which is free to download, in the field of science **Physical Sciences and Engineering**, in the **TOP downloaded works** category (**Screenshot 3 d**)

| ← → C                                                                   | ingraph.org/en/products                                                          | \$@ Q 🕸 🕁 🐌 😻 🛊                                                                                                    | <b>A</b> : |
|-------------------------------------------------------------------------|----------------------------------------------------------------------------------|----------------------------------------------------------------------------------------------------|------------|
|                                                                         |                                                                                  | Products About us How it works Services V Registration & <u>Account</u>                                                                                                    | <u>^</u>   |
|                                                                         | ingraph                                                                          | How to download my work Q Open account Try demo                                                                                                    |            |
| Scientist                                                               | Practician                                                                       | ALL FREE TO DOWNLOAD THIS WEEK ALL FREE TO DOWNLOAD TOP DOWNLOADED WORKS                                                                                                    |            |
| <ul> <li>Physi</li> <li>Socia</li> <li>Healt</li> <li>Life S</li> </ul> | cal Sciences and Engineering<br>Sciences and Humanities<br>n Sciences<br>ciences | Original research       Closed       ★★★★★★       Reviewer's rating: 5       User's rating: 0       ●       ■                                                                                                    |            |
| Content<br>Original r<br>Thesis                                         | type<br>esearch Brief message<br>Author's abstract                               | Wiginal research       AClosed       ★★↑       Reviewer's rating: 2.63       User's rating: 0       a       #       ■       ■       ■       ■       ■       ■       ■       ■       ■       ■       ■       ■       ■       ■       ■       ■       ■       ■       ■       ■       ■       ■       ■       ■       ■       ■       ■       ■       ■       ■       ■       ■       ■       ■       ■       ■       ■       ■       ■       ■       ■       ■       ■       ■       ■       ■       ■       ■       ■       ■       ■       ■       ■       ■       ■       ■       ■       ■       ■       ■       ■       ■       ■       ■       ■       ■       ■       ■       ■       ■       ■       ■       ■       ■       ■       ■       ■       ■       ■       ■       ■       ■       ■       ■       ■       ■       ■       ■       ■       ■       ■       ■       ■       ■       ■       ■       ■       ■       ■       ■       ■       ■       ■       ■       ■       ■       ■       ■ <td< td=""><td></td></td<> |            |
| Monogra     Brief revie                                                 | oh     Review article       two     Textbook       Research and                  | Original research 🗟 Open 🖈 🖈 🖈 Reviewer's rating: 4.05 User's rating: 0 🗴 🧳 💆                                                                                                    | >          |
| Invention                                                               | Regulatory<br>documents                                                          | )近 Original research 읍Open 🔹 🖈 🐩 Reviewer's rating: 3.75 User's rating: 0 🍙 🦸 🖬                                                                                                    |            |

Screenshot 3 d

Hover over the button shown in **Screenshot 4** to start downloading. The platform will propose your registration (**Screenshot 5**).

On the page that opens, you can familiarize yourself with the Cover Letter and Resume of the selected paper.

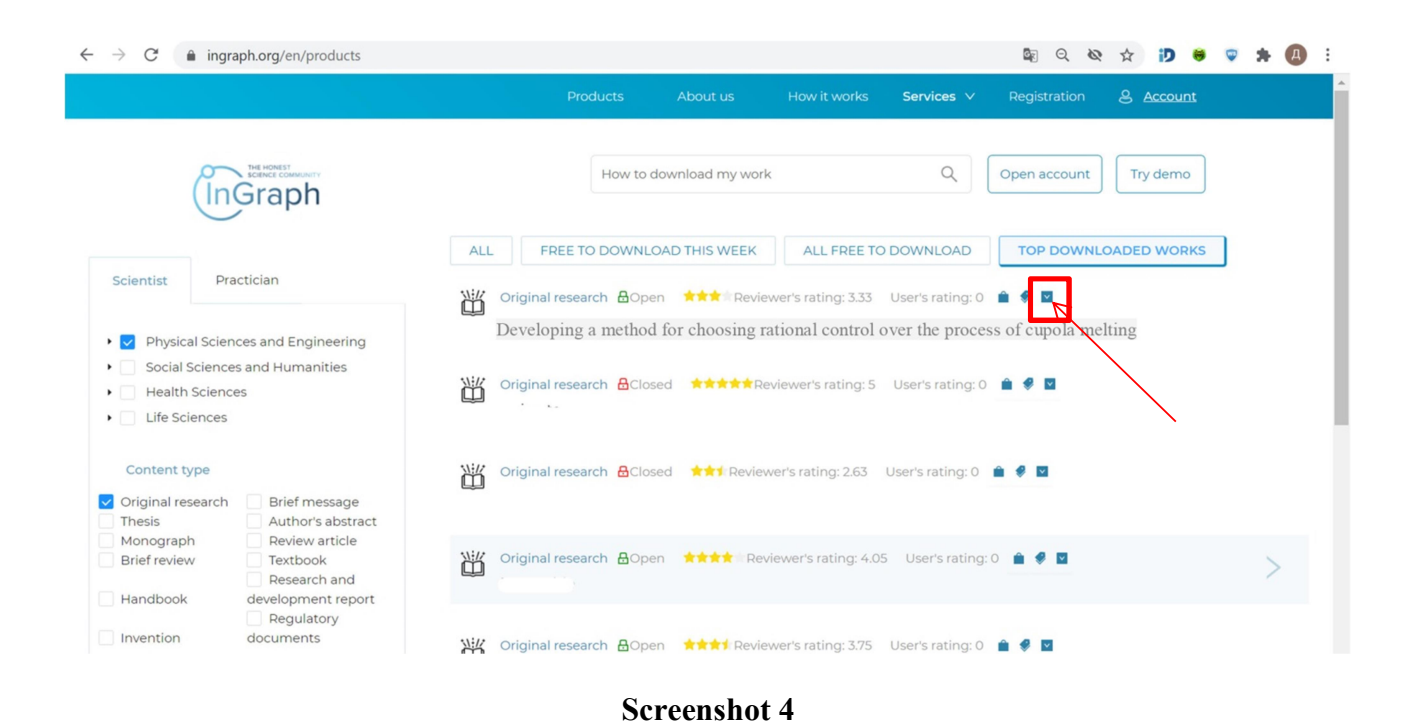

| $ ightarrow$ C $\hat{\bullet}$ ingra | aph.org/en/products/174            |                                  |                           |              | 🕸 ९ 🗞 🎓 🝺 🖷 🗍                           |
|--------------------------------------|------------------------------------|----------------------------------|---------------------------|--------------|-----------------------------------------|
|                                      |                                    | Produc                           | ts About us               | How it works | Services 1 Please login or signup for X |
| In                                   | Graph                              | Н                                | low to download my work   |              | downloading content.                    |
|                                      | Bioengineering                     | g > Chemical Engineering > Phys  | ical Sciences and Enginee | ring         |                                         |
|                                      |                                    |                                  |                           |              |                                         |
| Content type:                        | Original<br>research<br>17-09-2020 | The object of research is        |                           | The air      | n of research is to                     |
| Availability:                        | Open                               |                                  |                           |              |                                         |
| Reviewer:                            | yes 🛆                              | Paper title                      |                           | Keywo        | rds                                     |
| ID:                                  | 174                                | 1                                |                           | 1            |                                         |
| Reviewer's rating                    | : 0.67 📌                           |                                  |                           |              |                                         |
| User's rating:                       | 0.00                               | Main scientific results imply th | ne following              | Scope        | of application                          |
| Downloads:                           | 6                                  | 1                                |                           | 1            |                                         |
|                                      | I                                  |                                  |                           |              |                                         |

If you are already registered on the Platform as an **Author** or **Reviewer**, you can log into your account (**Screenshot 6**) and, by selecting the new **End User** role for yourself in the upper right corner (**Screenshot 7**), create your personal account as an **End User** (**Screenshot 8**). That is, in addition to your existing **Author** and **Reviewer** accounts, you will also have a personal **End User** account, in which your downloaded works will be displayed.

**Screenshot 6** 

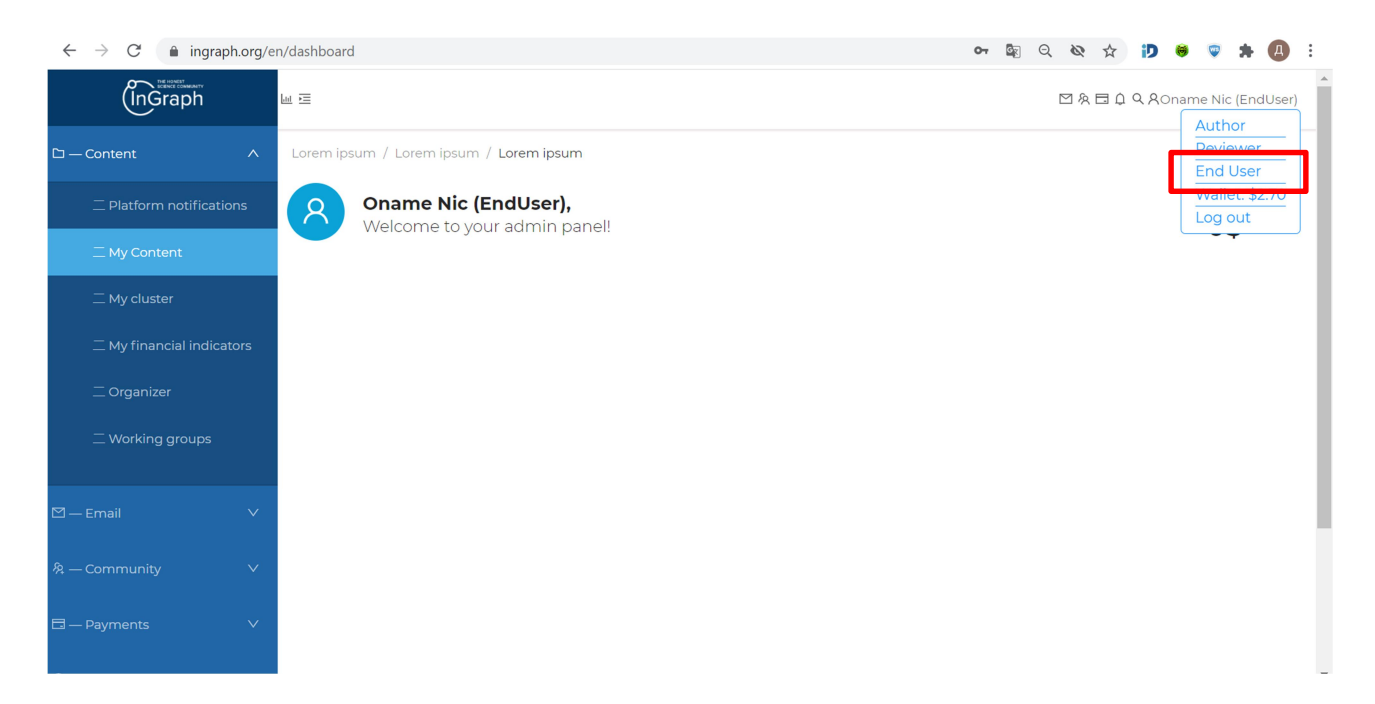

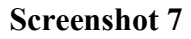

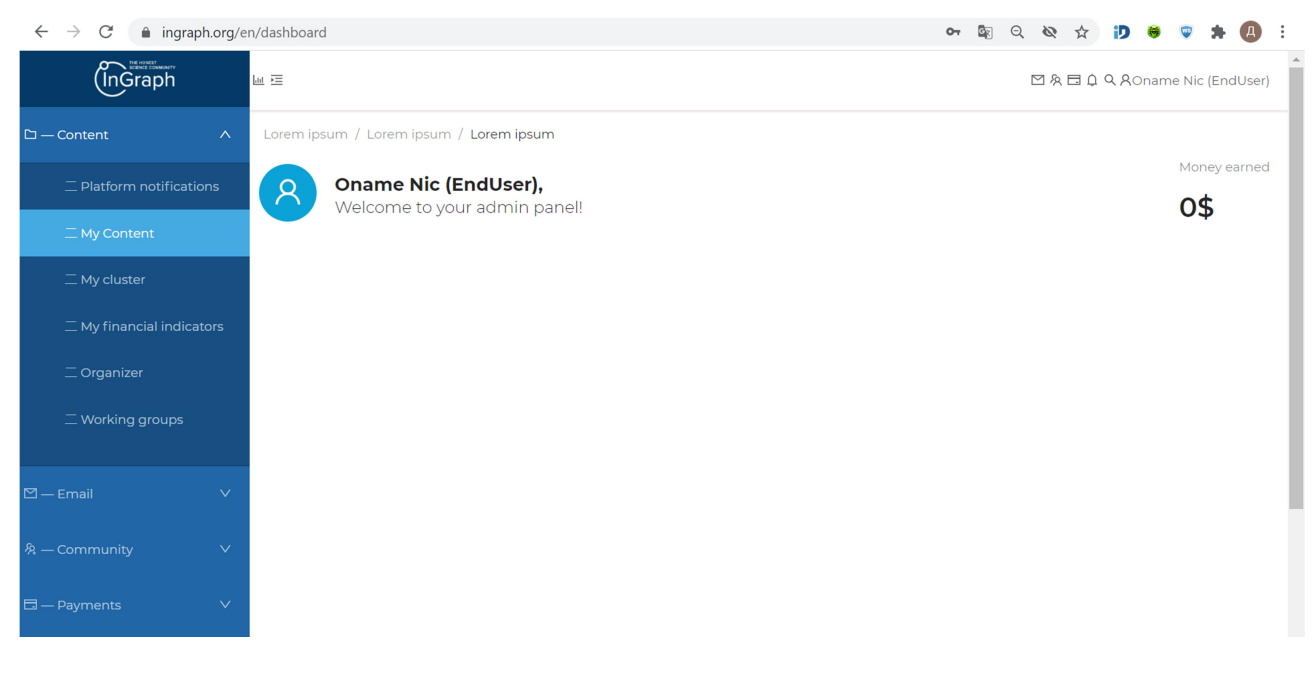

Next, you need to click on the **InGraph** logo (**Screenshot 9**) and you will find yourself on the Main page of the Platform. Go to **Products** (**Screenshot 2**), click on the work of your choice (**Screenshot 4**), and the Platform asks where you would like to download the selected work on your computer. After your choice, the work is saved on your computer in the folder that you have chosen. You will see the download result in the lower left corner (**Screenshot 10**).

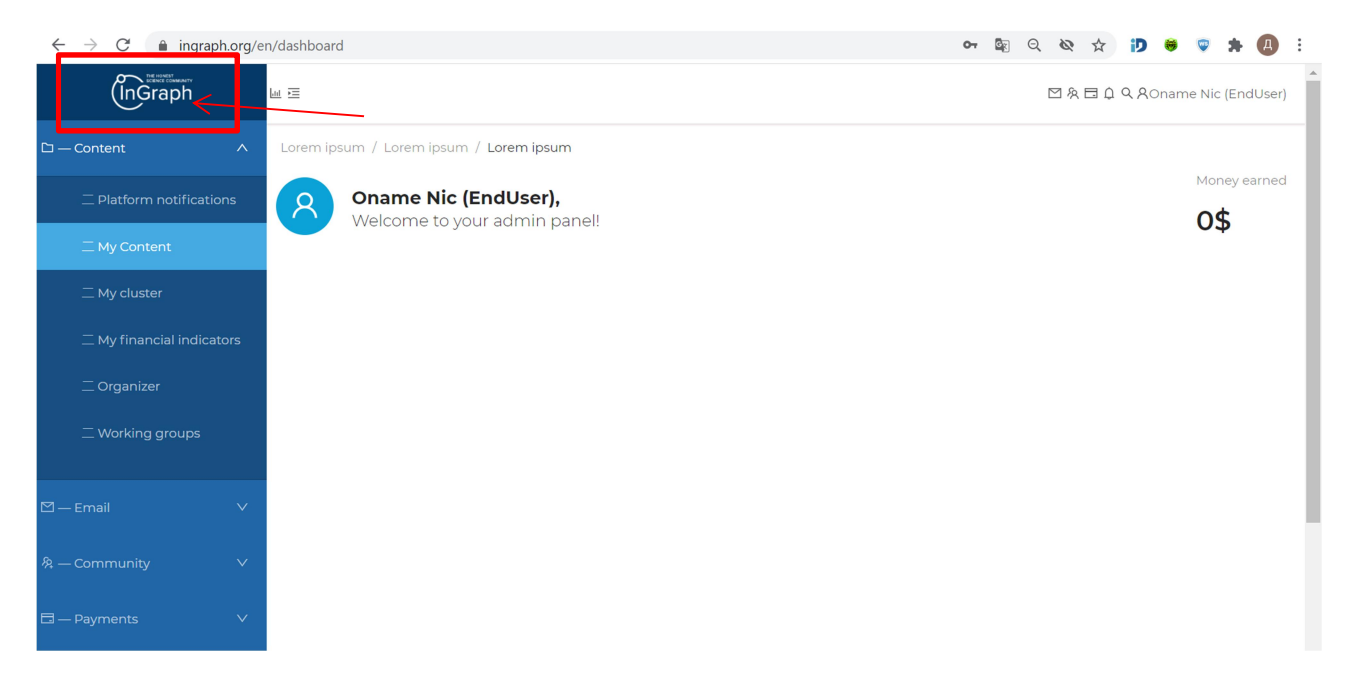

|                                                             |                                                 |                      | Services ∨ Registration | 은 <u>Account</u> |
|-------------------------------------------------------------|-------------------------------------------------|----------------------|-------------------------|------------------|
| Ingraph                                                     | How to de                                       | wnload my work       | Q Open account          | Try demo         |
| Bioeng                                                      | ineering > Chemical Engineering > Physical Scie | nces and Engineering |                         |                  |
|                                                             |                                                 |                      |                         |                  |
| Content type: Original<br>research<br>Published: 17-09-2020 | The object of research is                       | The air<br>ו         | m of research is to     |                  |
| Availability: Open<br>Reviewer: yes ▲                       | Paper title                                     | Keywo                | ords                    |                  |
| Reviewer's rating: 0.67                                     | '<br>Main scientific results imply the follov   | ing Scope            | of application          |                  |
| 174.pdf                                                     | 1                                               | 11                   |                         | Показать         |

### **Screenshot 10**

If you have downloaded the selected paper, it will be displayed in your personal account "End User". In order to see it, you need to return to your Personal Account by clicking the Account button (Screenshot 11).

| Ingraph                                       | How to download my work Q Try demo                                                                                                    |
|-----------------------------------------------|----------------------------------------------------------------------------------------------------|
| Scientist Practician                          | ALL       FREE TO DOWNLOAD THIS WEEK       ALL FREE TO DOWNLOAD       TOP DOWNLOADED WORKS         Image: Comparison of the second second seco |
|                                               | Developing a method for choosing rational control over the process of cupola smelting to stabilize the indicators of performance, cast iron temperature, and carbon content in cast iron                                                                                                    |
| Is week No fee works Top rated Top downloaded |                                                                                                    |

•

Here you can see previously downloaded files that you can evaluate. In order to put your mark, you need to click Your comment (Screenshot 12).

| (InGraph                  | ш                |                                                    |                |                   |              | $\square \& \Box \downarrow \Diamond$ | RAcc Acc (EndUser) |  |
|---------------------------|------------------|----------------------------------------------------|----------------|-------------------|--------------|---------------------------------------|--------------------|--|
| 다 — Content ^             | Lorem ipsum / Lo | orem ipsum / Lore                                  | m ipsum        |                   |              |                                       |                    |  |
| — Platform notifications  | Acc Acc          | Acc Acc (EndUser),<br>Welcome to your admin panel! |                |                   |              |                                       |                    |  |
| 二 My Content              |                  |                                                    |                |                   |              |                                       |                    |  |
| 二 My cluster              | Type of conter   | nt: Original research                              |                |                   |              |                                       |                    |  |
| 二 My financial indicators |                  |                                                    |                |                   |              |                                       |                    |  |
| 二 Organizer               | Number           | WorkId                                             | Document na    | Date<br>purchased | Your comment | Your review                           | Options            |  |
| 二 Working groups          | 1                | 210                                                | Full text_Pape | Invalid date      | •            |                                       | 占 🖂 Full text      |  |
| ⊠—Email ∨                 |                  |                                                    |                |                   |              |                                       |                    |  |
| 冬 — Community V           |                  |                                                    |                |                   |              |                                       |                    |  |
| 🗔 — Payments 🛛 🗸          |                  |                                                    |                |                   |              |                                       |                    |  |
| ⊘ — Agreements            |                  |                                                    |                |                   |              |                                       |                    |  |
| 낼 — Statistics            |                  |                                                    |                |                   |              |                                       |                    |  |
| 🖹 — Information           |                  |                                                    |                |                   |              |                                       |                    |  |

# Screenshot 12

A window appears with the ability to rate (stars), add your comment, and add a link (Screenshot 13).

| (InGraph                  | u E                                       |                                            |             | RAcc Acc (EndUser) |
|---------------------------|-------------------------------------------|--------------------------------------------|-------------|--------------------|
| 다 — Content ^             | Lorem ipsum / Lorem ipsum / Lorem ipsum   |                                            |             |                    |
| 二 Platform notifications  | Acc Acc (E<br>Welcome to Plea             | se leave vour review below                 |             | Money earned       |
| 二 My Content              | Welcome to                                | tek kikik                                  |             | 0.9                |
| 二 My cluster              | Write your com<br>Type of content: Origin | iment                                      |             |                    |
| 二 My financial indicators |                                           |                                            |             |                    |
| 二 Organizer               | Number Wo                                 | e links pointing to plagiarism (if needed) | Your review | Options            |
| 二 Working groups          | paste link here                           |                                            |             | 土 🖃 Full text      |
|                           |                                           | Cancel OK                                  |             |                    |
| 🗠 — Email 🗸 🗸             |                                           |                                            |             |                    |
| 冬 — Community V           |                                           |                                            |             |                    |
| 🖬 — Payments 🛛 🗸          |                                           |                                            |             |                    |
| ⊘ — Agreements            |                                           |                                            |             |                    |
| 画 — Statistics            |                                           |                                            |             |                    |
| 🖻 — Information           |                                           |                                            |             |                    |

After adding the rating and comment, you need to click the OK button (Screenshot 14).

| InGraph                          | Lei 72                                                                                                    |                                                  |             | Acc Acc (EndUser) |
|----------------------------------|----------------------------------------------------------------------------------------------------|--------------------------------------------------|-------------|-------------------|
| 다 — Content ^                    | Lorem ipsum / Lorem ipsum                                                                                                    | / Lorem ipsum                                    |             |                   |
| 二 Platform notifications         | Acc Acc (E<br>Welcome to                                                                                                    | × Please leave your review below                 |             | Money earned      |
| 二 My Content                     |                                                                                                    | ***                                              |             | 04                |
| 二 My cluster                     | Type of content: Origin                                                                                                    | Write your comment                               |             |                   |
| $\equiv$ My financial indicators |                                                                                                    |                                                  |             |                   |
| 二 Organizer                      | Number Wc                                                                                                    | Provide links pointing to plagiarism (if needed) | Your review | Options           |
| — Working groups                 | 1 210                                                                                                    | , A                                              |             | 土 🖃 Full text     |
| ∽                                | and the second second se | Cancel OK                                        |             |                   |
|                                  |                                                                                                    |                                                  |             |                   |
| 泉 — Community V                  |                                                                                                    |                                                  |             |                   |
| 🗔 — Payments 🛛 🗸 🗸               |                                                                                                    |                                                  |             |                   |
| ⊘ — Agreements                   |                                                                                                    |                                                  |             |                   |
| 迪 — Statistics                   |                                                                                                    |                                                  |             |                   |
| 🖻 — Information                  |                                                                                                    |                                                  |             |                   |

### **Screenshot 14**

After rating, you need to reload the page, and the rating will be displayed (Screenshot 15).

| (InGraph         | la 🖻            |                       |                |                   |              |             | , RAcc Acc (EndUser) |
|------------------|-----------------|-----------------------|----------------|-------------------|--------------|-------------|----------------------|
| 🗅 — Content      | Lorem ipsum / L | orem ipsum / Lore     | n ipsum        |                   |              |             |                      |
|                  | Acc<br>Wold     | Acc (EndUser          |                | Money earned      |              |             |                      |
|                  | Weic            | orne to your adi      |                |                   |              |             | 0\$                  |
|                  | Type of conte   | nt: Original research | 1              |                   |              |             |                      |
|                  |                 |                       |                |                   |              |             |                      |
| 二 Organizer      | Number          | Workld                | Document na    | Date<br>purchased | Your comment | Your review | Options              |
| 二 Working groups | 1               | 210                   | Full text_Pape | Invalid date      | •            | ***         | 土 🖻 Full text        |
|                  |                 |                       |                |                   |              |             |                      |
|                  |                 |                       |                |                   |              |             |                      |
| 🗔 — Payments     |                 |                       |                |                   |              |             |                      |
|                  |                 |                       |                |                   |              |             |                      |
|                  |                 |                       |                |                   |              |             |                      |
| 🖹 — Information  |                 |                       |                | _                 |              |             |                      |
|                  |                 |                       | Scree          | nshot 15          |              |             |                      |

The rating you gave will be included in the overall integrated assessment of the usefulness of a given paper, which is formed from the ratings of all end users of this work, and will be displayed as a numerical indicator in the personal account of the Author.

# Thus, you have become familiar with the main tools of work in the Products. Best luck!